|                     | WEB出願(受験生が行う) |           | 書類提出(中学校が行う) |          |
|---------------------|---------------|-----------|--------------|----------|
| 試験区分                | 開始            | 締切        | 開始           | 締切       |
| 推薦·単願入学試験(1月受験)     | 12月4日(月)      | 12月28日(木) | 1月9日(火)      | 1月19日(金) |
| 一般入学試験【単願・併願】(2月受験) | 12月4日(月)      | 1月31日(水)  | 1月9日(火)      | 2月5日(月)  |

## 出願の流れ

本校HPにアクセスし、WEB出願システム<プラスシード>の『マイページ』の新規登録を 1.事前準備 してください。その際、メールアドレスが必要です。(オープンハイスクール、SRGきっぷ、 入試個別相談会の申込ですでに登録した受験生は、新規登録不要です)

## 2.出願

①『マイページ』にログイン後、左側の「入試日程一覧」を押し、「試験名」を選択してください。

|          | 〈入試日程一覧 [札幌龍谷学園高等学校] |                     |  |  |
|----------|----------------------|---------------------|--|--|
| 龍谷 太郎    |                      |                     |  |  |
| イベント一覧   | 試験日                  | 試験名                 |  |  |
| イベント申込状況 | 00年00月00日            | 推薦・単願入学試験(1月受験)     |  |  |
| 入試日程一覧   |                      |                     |  |  |
| 入試出願状況   | 00年00月00日            | 一般入学試験【単願・併願】(2月受験) |  |  |
| 登録情報の変更  | *****************    |                     |  |  |

②日程の詳細を確認し、「出願へ進む」を押してください。 (1月受験の画面は、「推薦書」「スポーツ特待願書」の添付ファイルがあります。必要な受験生は

ダウンロード・印刷し、記入後に中学校へ提出してください)

| 添付ファイル 通道書。pdf 2スポーツ特法調書。pdf |
|------------------------------|
| 一覧へ 出願へ進む                    |

③出願画面で必要事項を入力し、「確認画面へ」を押してください。

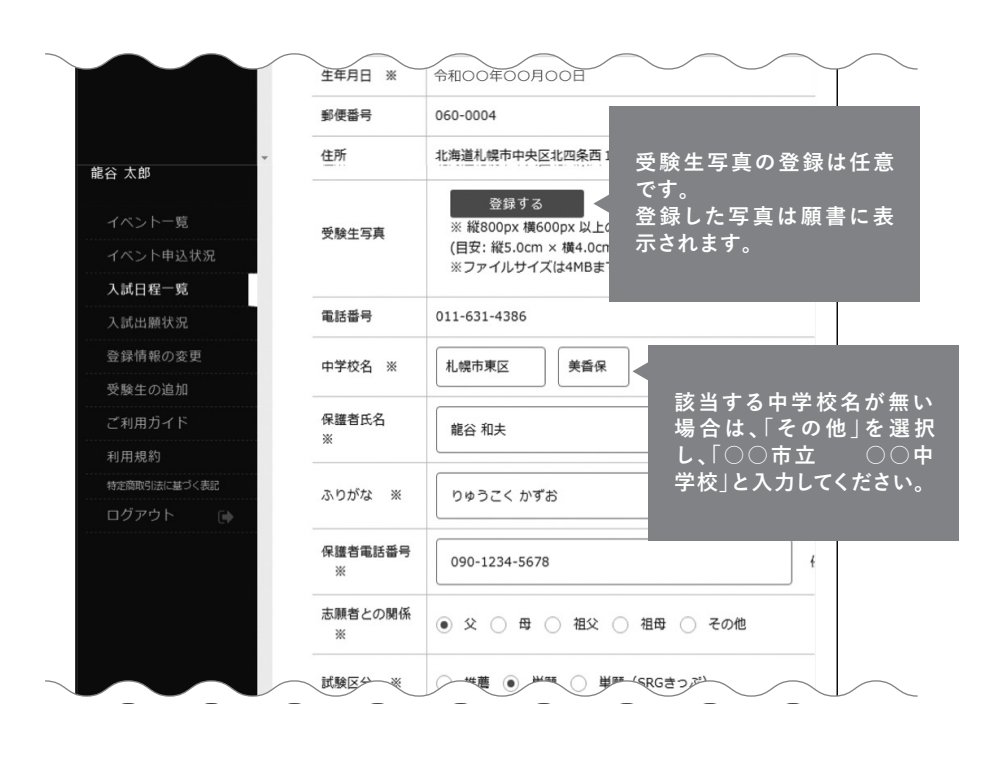

1月受験で「単願 (SRGきっぷ)」を選択す 希望確認が表示されます。

| 保護者電話番号<br>※ | 入力例:090-1234-5678                               |
|--------------|-------------------------------------------------|
| 志願者との関係<br>※ | <ul> <li>○ 父 ○ 母 ○ 祖父 ○ 祖母 ○ その他</li> </ul>     |
| 試験区分 ※       | ○ 推薦 ○ 単願 ○ 単願 (SRGきっぷ)                         |
| 志願コース<br>※   | ○ スーパー特進コース ○ 特進コース ○ プ                         |
| 特待チャレンジ<br>※ | ● 希望する ○ 希望しない                                  |
| 同窓生特待        | 龍谷花子(昭和50年5月1日)<br>対象となる卒業生の名前(旧姓)、生年月日を入力してくださ |
| 弟妹特待         | 対象となる兄・姉の名前、在籍クラスを入力してください。                     |
| 支払いについて      |                                                 |

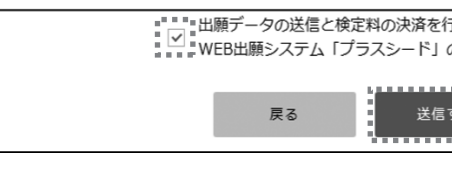

※ 決済の有無に関わらず、出願完了後 [[送信する]を押 正がある場合は、中学校より本校へ連絡をしてくださ

3.出願後

## 決済完了後、「入試出願状況」から、「受験票

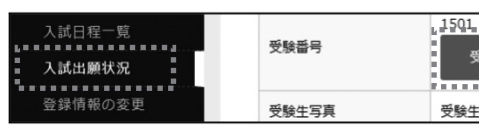

②「入学試験 願書・受験票」を印刷してくだる (出願画面で顔写真のデータを添付した場合の印刷は白黒・カラーどちらでも構いません)

## ③切り取り線で「入学試験 願書」と「受験票」に切り離してください。

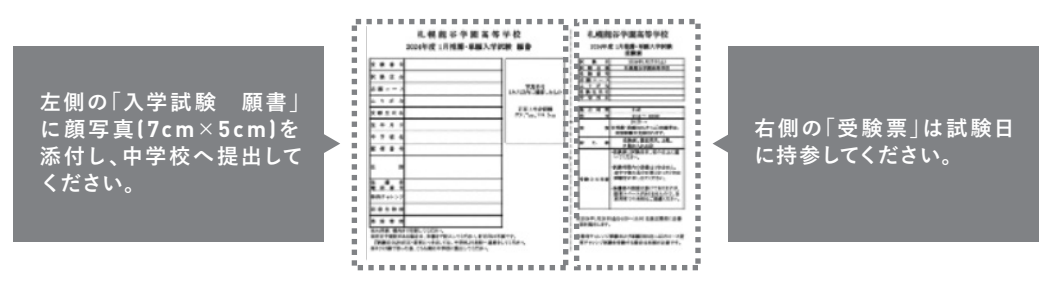

合格発表

試験の合否は、『マイページ』からのご確認となります。本校HPによる掲載はありません。

| ると、「コース変更チャレンジ」の                              |
|-----------------------------------------------|
|                                               |
|                                               |
|                                               |
| ログレス進学コース ④ 未来創造コース                           |
|                                               |
| 生い。入力例:離谷 花子(昭和50年5月1日)                       |
| 入力例:ふじ子(2年A組)、一郎(双子兄)                         |
|                                               |
| 忍後、「√」を入れ、「送信する」を押してください。                     |
| 行うにあたり<br>の利用規約に同意します                         |
| <b>उ</b>                                      |
| 甲下後) は取消・変更・訂正を受験者側で行うことができません。(取消・変更・訂<br>い) |
| 票ダウンロード」を押してください。                             |
| 受験票ダウンロード<br>生写真がありません                        |
| <br>さい。(印刷用紙は白A4普通紙、横向き)                      |